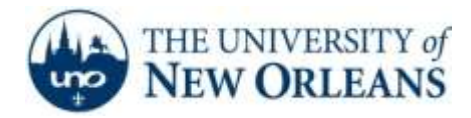

"A member of the University of Louisiana System"

## **Internet Option Troubleshooting**

If the user's computer shows there is Internet access, but cannot navigate to webpages because they get the browser error: **The proxy server isn't responding or Unable to connect to the proxy server**, follow these directions:

1. Press the **Start** button. Type **Internet Options** in the search bar.

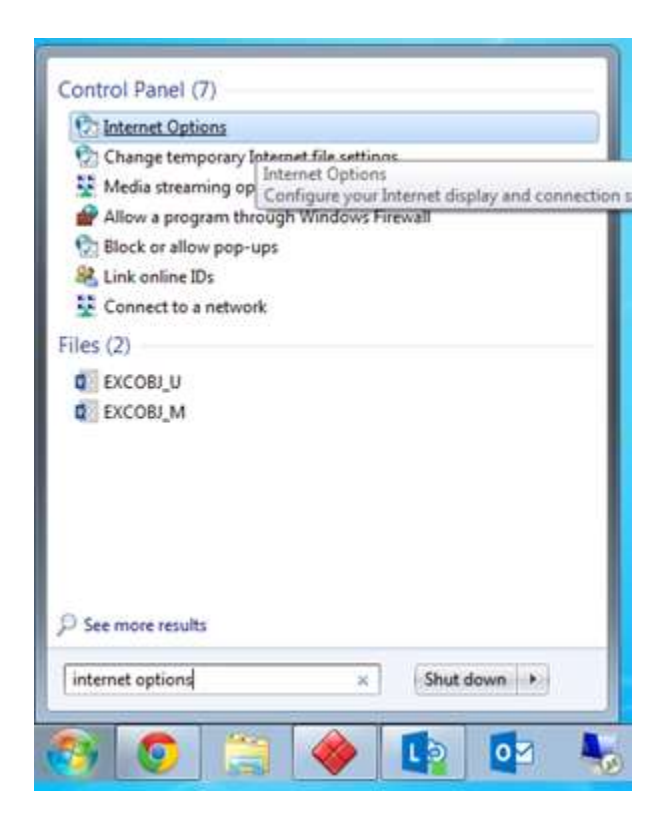

UCC Help Desk helpdesk@uno.edu ©2014 University of New Orleans University Computing & Communications Page 1 of 3 Rev. Feb. 21, 14

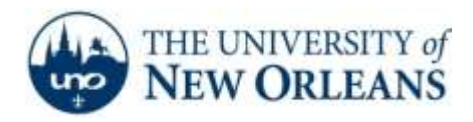

"A member of the University of Louisiana System"

2. Once the Internet Options pane is open, navigate to the **Connections** tab and click the **LAN settings** button.

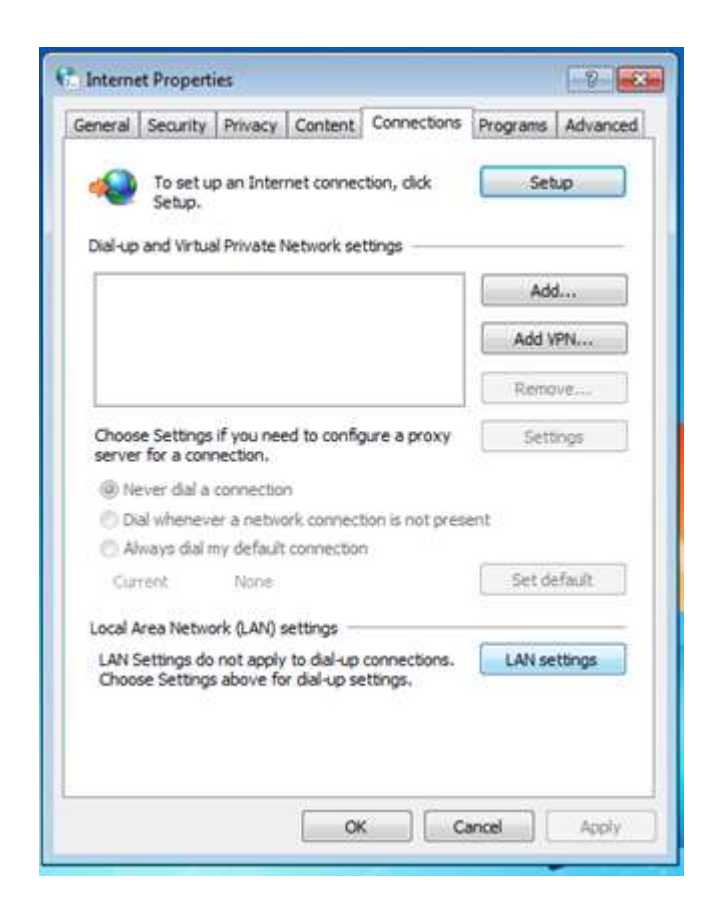

UCC Help Desk helpdesk@uno.edu ©2014 University of New Orleans University Computing & Communications Page 2 of 3 Rev. Feb. 21, 14

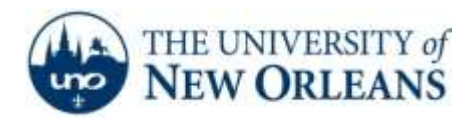

"A member of the University of Louisiana System"

3. If the settings appear as follows, you have found the issue.

| Automatic con                  | figuration                      |                                 |                              |                |     |
|--------------------------------|---------------------------------|---------------------------------|------------------------------|----------------|-----|
| Automatic cor<br>use of manual | figuration ma<br>settings, disa | y override ma<br>ible automati  | nual setting<br>c configurat | ps. To ensure  | the |
| Automatic                      | ally detect set                 | tings                           |                              |                |     |
| Use autom                      | atic configura                  | tion script                     |                              |                |     |
| Address                        |                                 |                                 |                              |                |     |
| Proxy server                   |                                 |                                 |                              |                |     |
| Use a prov<br>dial-up or V     | y server for y<br>PN connectio  | our LAN (The                    | ese settings                 | will not apply | to  |
| Address:                       | 0.0.0.0                         | Port                            | : 80                         | Advance        | d   |
| 🕅 Bypass                       | proxy server                    | for local add                   | resses                       |                |     |
|                                |                                 | (                               | ОК                           | Can            | cel |
| ocal Area Net                  | work (LAN) se                   | ttings                          |                              |                |     |
| LAN Settings<br>Choose Settin  | do not apply t<br>ngs above for | o dial-up con<br>dial-up settin | nections.<br>gs.             | LAN sett       | ngs |
|                                |                                 |                                 |                              |                |     |
|                                |                                 |                                 |                              |                |     |

4. Uncheck Use a Proxy Server, and check automatically detect settings.

If you encounter any trouble, feel free to contact the Help Desk at (504) 280-4357 or by email at <u>helpdesk@uno.edu</u>. You may also stop by the Help Desk, located in the UCC Room 101.

©2014 University of New Orleans University Computing & Communications